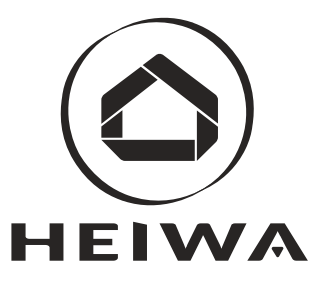

# CLIMATISEUR GAINABLE MANUEL POUR LA TELECOMMANDE

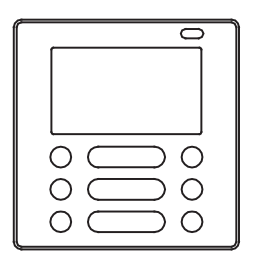

IMPORTANT : ce manuel contient des informations et recommandations importantes qui vous permettront d'utiliser votre appareil le plus efficacement possible.

- Ce manuel offre une description précise de toutes les précautions à prendre en compte pendant le fonctionnement.
- Pour assurer le bon fonctionnement de la commande murale, nous vous conseillons de lire attentivement ce manuel avant d'utiliser l'appareil.
- Après l'avoir lu, merci de le conserver dans un lieu sûr et facile d'accès pour de futures consultations.
- Toutes les illustrations de ce manuel ont un but uniquement explicatif. Votre commande murale peut être légèrement différente du modèle d'origine. L'appareil acheté prévaudra.
- Le modèle et les spécifications peuvent être modifiés sans préavis Contactez le distributeur ou le fabricant pour plus d'informations.

## INDEX

| 1. MESURES DE SÉCURITÉ                            | 1  |
|---------------------------------------------------|----|
| 2. ACCESSOIRES POUR L'INSTALLATION                | 2  |
| 3. MÉTHODE D'INSTALLATION                         | 4  |
| 4. SPÉCIFICATION                                  | 10 |
| 5. ÉCRAN LCD DE LA TELECOMMANDE                   | 11 |
| 6. BOUTONS DE LA TELECOMMANDE                     | 12 |
| 7. RÈGLAGES PRÉALABLES                            | 14 |
| 8. FONCTIONNEMENT                                 | 15 |
| 9. PROGRAMMATEURS                                 | 20 |
| 10. PROGRAMMATION HEBDOMADAIRE                    | 23 |
| 12. CODES ERREUR                                  | 29 |
| 13. INDICATIONS TECHNIQUES ET CONDITIONS REQUISES |    |
|                                                   |    |

## **1. MESURES DE SECURITE**

Lire les consignes de sécurité attentivement avant installation

| Avertissement | La mauvaise utilisation de l'appareil peut entraîner la mort ou des blessures graves.       |
|---------------|---------------------------------------------------------------------------------------------|
| Précaution    | La mauvaise utilisation de l'appareil peut provoquer des blessures<br>ou abimer l'appareil. |

#### **AVERTISSEMENT**

L'équipement doit être installé uniquement par le distributeur ou par des professionnels. L'installateur doit avoir les connaissances spécifiques à l'installation.

Une mauvaise installation réalisée par l'usager sans autorisation peut provoquer un incendie, des décharges électriques, des blessures ou des fuites d'eau.

Ne pas désinstaller de manière alléatoire.

Une mauvaise désinstallation de l'unité peut entraîner des dommages.

#### NOTE

- Ne pas installer l'appareil dans un endroit exposé à des fuites de gaz inflammables. Si des gaz inflammables prennent contact avec l'unité, un incendie pourrait se déclencher
- (2) Ne faites pas fonctionner l'appareil avec les mains mouillées et faites en sorte que la commande murale ne soit jamais mouillée. Des décharges électriques se créeront.
- (3) Les câbles doivent être compatibles au courant de la commande murale. Au contraire, cela pourrait occasionner des décharges électriques ou des réchauffements et des risques d'incendies.
- 4 Vous devez utiliser les câbles spécifiés. Vous ne devez pas exercer une force sur le terminal. Au contraire, cela pourrait occasionner des décharges

## 2. ACCESSOIRES POUR L'INSTALLATION

#### Sélection de l'emplacement

N'installez pas le produit dans un endroit couvert où il y a des vapeurs ou des gaz sulfureux. Le produit pourrait se déformer et tomber en panne.

#### **Préparation avant l'installation**

1. SVP assurez-vous que vous ayez toutes les pièces nécessaires.

| No. | Nom                                 | Qté. | Remarque                            |
|-----|-------------------------------------|------|-------------------------------------|
| 1   | Commande Murale                     | 1    |                                     |
| 2   | Manuel d'utilisation / Installation | 1    |                                     |
| 3   | Vis étoile                          | 3    | M4X20                               |
| 4   | Boîtier Mural                       | 3    |                                     |
| 5   | Vis étoile                          | 2    | M4X25                               |
| 6   | Vis plastique                       | 2    |                                     |
| 7   | Fils de connexion – groupe 1        | 1    | Optionnel                           |
| 8   | Fils de connexion – groupe 2        | 1    | A connecter sur la carte principale |
| 9   | Pile                                | 1    |                                     |

#### 2. Installez les accessoires suivants

| No. | Nom                                | Quantité | Specification | Remarque |
|-----|------------------------------------|----------|---------------|----------|
| 1   | Boitier Electrique                 | 1        |               |          |
| 2   | Tuyau pour câble<br>(gaine isolée) | 1        |               |          |

## 2. ACCESSOIRES POUR L'INSTALLATION

Précaution à prendre durant l'installation de la commande murale

- 1.Ce manuel décrit la méthode d'installation de la commande murale. Voir le diagramme électrique de ce manuel d'installation pour connecter la commande murale à l'unité intérieure.
- 2.La commande murale fonctionne avec un circuit à bas voltage. Le contact direct à 220V ou 380V (haute tension) reste interdit. N'utilisez pas le même tuyau pour faire passer le câble de la commande ou n'importe quel autre câble pour haute tension. La distance entre eux doit être supérieure à 300 ~ 500 mm.
- 3.Le câble blindé, tout comme la commande murale, doit avoir une bonne connexion à terre. \$3 \$
- Après avoir terminé la connexion de la commande murale, n'utilisez pas de mesureur de résistance pour la détection de l'isolement électrique.
- 5.La longueur du câble de connexion de la commande murale ne doit pas être supérieure à 20 m.

1. Dimensions

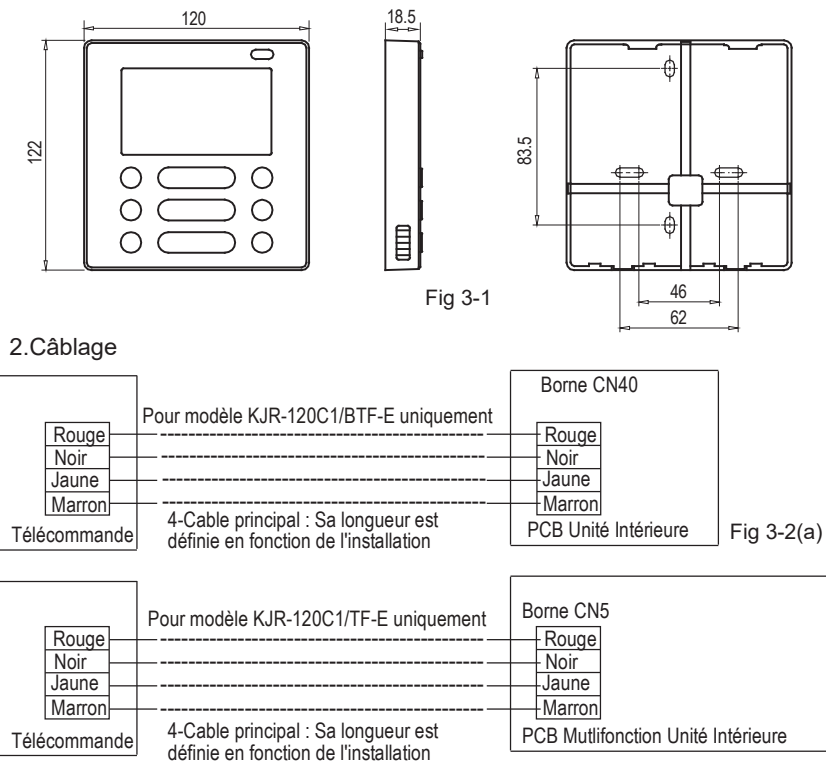

Fig 3-2(b)

#### 3.Schéma de câblage

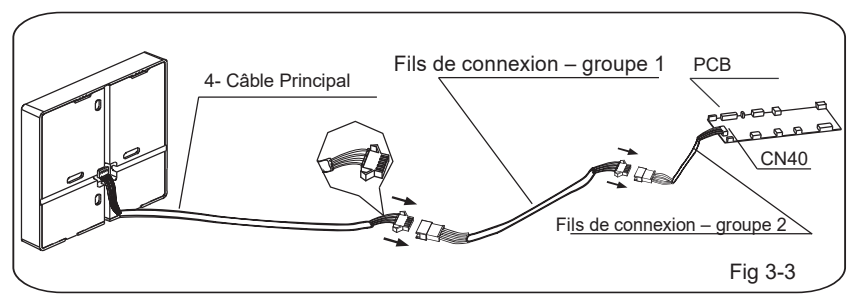

- Connectez la prise femelle des câbles de la PCB avec la prise mâle des fils de connexion des groupes 1 et 2. (cf Fig.3-3)
- Veuillez connecter l'autre partie des fils de connexion du groupe (1 ou 2) avec la prise mâle de la télécommande. (cf Fig.3-3)

#### 4. Retirez le couvercle de la commande murale avec un tournevis plat. (Voir fig. 3-4)

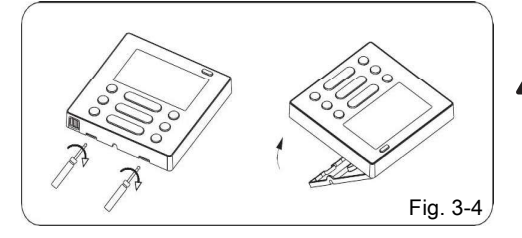

A NOTER

La PCB est située dans la partie Haute du boîtier de la Télécommande, attention à ne pas L'endommager avec le tournevis

- 5. Accrocher la commande murale
- Pour un montage apparent, fixez la plaque arrière sur le mur avec les 3 vis (M4 × 20) (Fig.3-5)

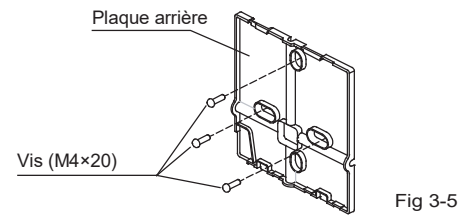

 Pour le montage encastré, fixez la plaque arrière sur le boîtier de commande à l'aide de 2 vis (M4 × 25) et fixez-la au mur avec 1 vis (M4 × 20).

(Fig.3-6)

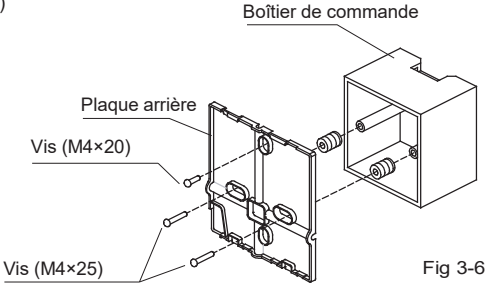

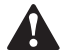

#### A NOTER

Installez sur une surface plane.

Veillez à ne pas déformer la plaque arrière en serrant trop les vis de montage

6. Installation de la pile

Placer la pile dans l'emplacement réservé et assurez-vous que le coté positif coïncide avec l'extrémité positive. (Voir fig. 3-7)

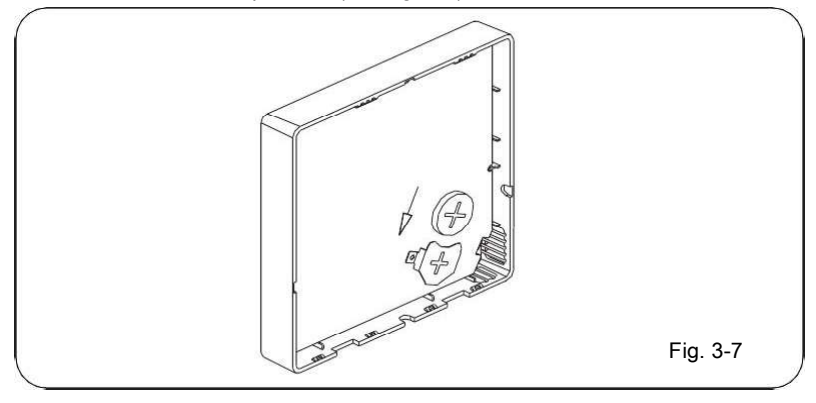

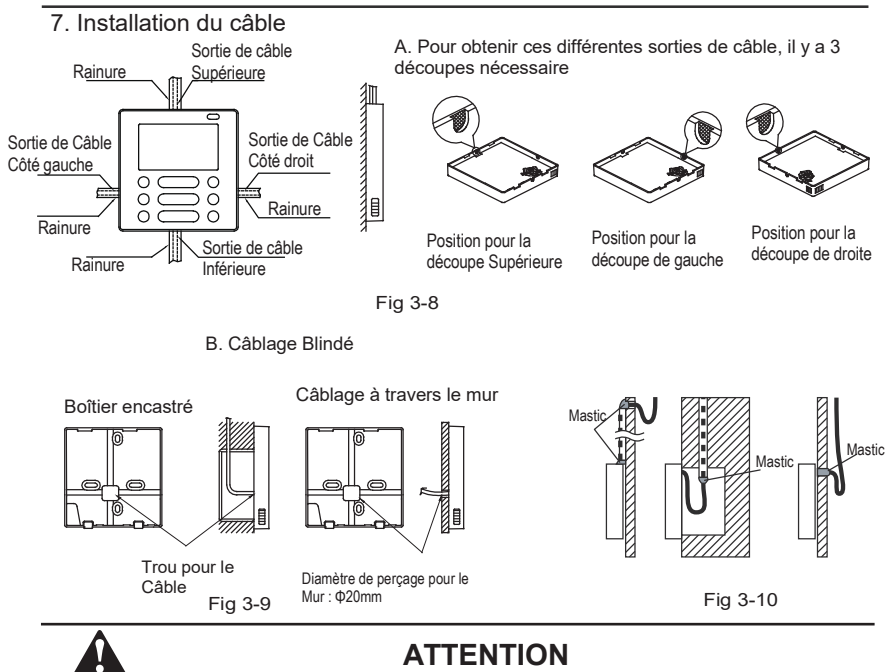

Lors de l'installation, prévoir une certaine longueur du câble de connexion supplémentaire pour pouvoir décrocher la télécommande câblée pendant la maintenance.

8. Attacher la partie supérieur de la commande

Ajuster la partie supérieur puis clipser, éviter de coincer le câble durant l'installation.
(Fig 3-1)

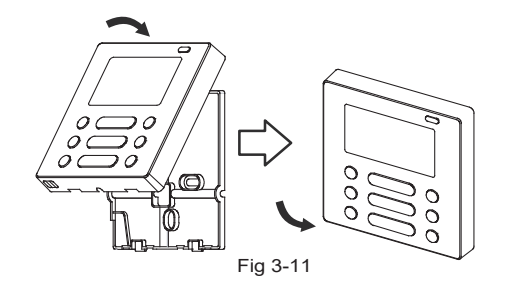

## 4. SPECIFICATION

| Tension d'entrée     | DC 5V/DC 12V       |
|----------------------|--------------------|
| Température ambiante | -5~43°C (23~110°F) |
| Humidité ambiante    | RH40%~RH90%        |

## 5. ECRAN LCD DE LA TELECOMMANDE

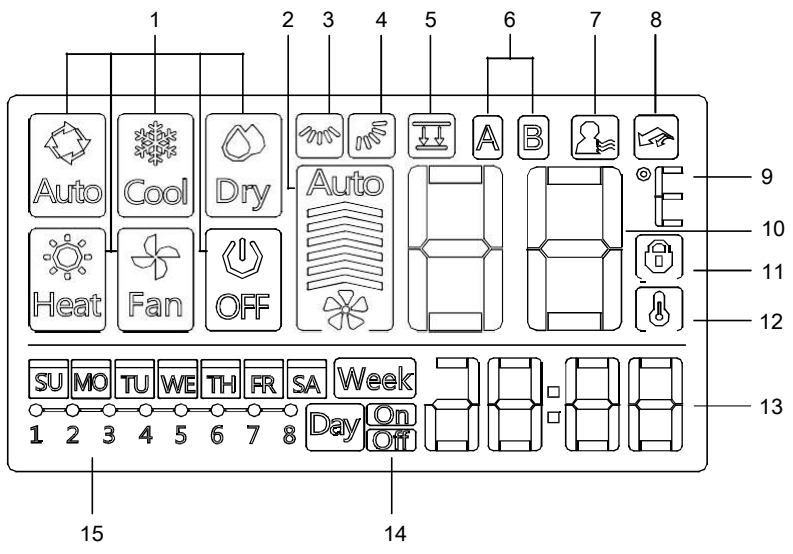

- 1 Icône mode de fonctionnement
- 2 Icône vitesse du ventilateur
- 3 Icône oscillation vertical (gauche/droite)
- 4 Icône oscillation horizontale (haut/bas)
- 5 Icône panneau coulissant
- (seulement pour cassette)
- 6 Icône unité Maitre (A) / Esclave (B)
- 7 Icône fonction "Follow me"

- 8 Icône fonction PTC (réservé)
- 9 Icône C° / F°
- 10 Indication température
- 11 Icône Blocage
- 12 Icône température de la pièce
- 13 Indication heure
- 14 Icône programmateur On/Off
- 15 Icône programmateur hebdomadaire

#### 6. BOUTONS DE LA TELECOMMANDE

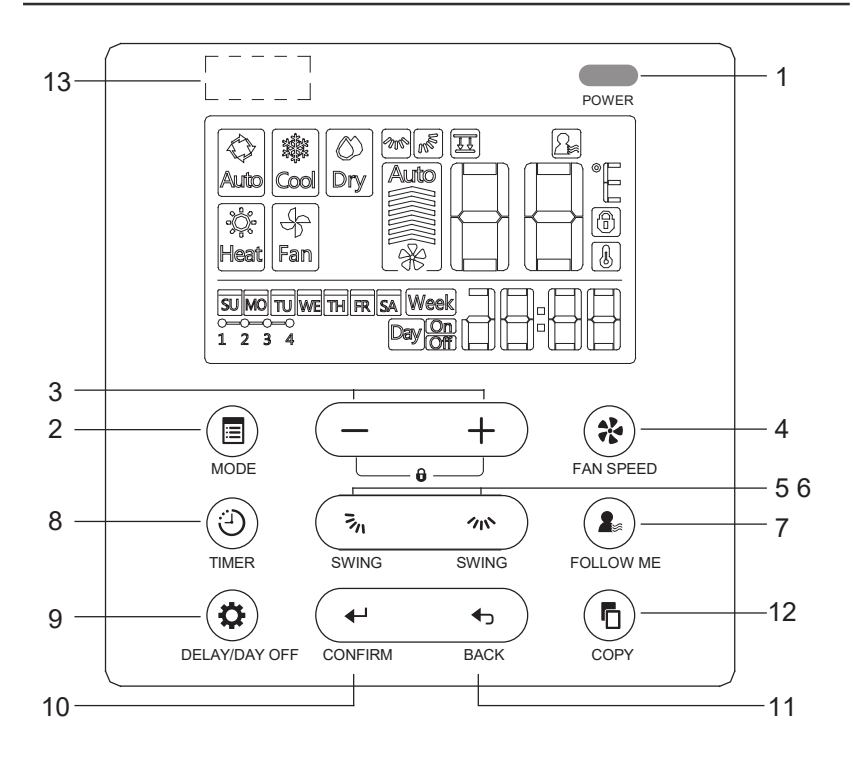

### 6. BOUTONS DE LA TELECOMMANDE

- 1 Bouton ON/OFF
- 2 Bouton mode
- 3 Bouton réglage
- 4 Bouton vitesse du ventilateur
- 5 Bouton oscillation horizontale (haut/bas)
- 6 Bouton oscillation verticale (droite/gauche)
- 7 Bouton fonction "Follow me"
- 8 Bouton du programmateur
- 9 Bouton retour jour (day off/del)
- 10 Bouton de confirmation
- 11 Bouton de retour
- 12 Bouton de copie
- 13 Récepteur infrarouges (sur quelques modèles)

Réglage de la date et de l'heure actuelle

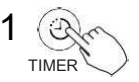

Appuyez sur le PROGRAMMATEUR pendant 2 secondes ou plus. L'icône du programmateur clignotera.

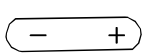

Appuyez sur le bouton " + " ou " - " pour régler la date. La date réglée clignotera.

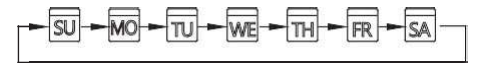

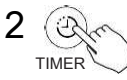

Une fois la date réglée, le réglage de l'heure peut se faire lorsque vous appuyez sur le bouton TIMER ou si vous n'appuyez sur aucun bouton pendant 10 secondes.

Appuyez sur le bouton " + " ou " - " pour régler l'heure.

- 3 (- +
- Appuyez à plusieurs reprises pour régler l'heure actuelle en
- augmentations de 1 min.

Appuyez et maintenez pour régler l'heure actuelle.

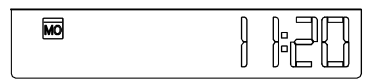

Par.ex. Lundi AM 11:20

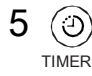

Le réglage est terminé lorsque vous appuyez sur le bouton TIMER ou si vous n'appuyez sur aucun bouton pendant 10 secondes.

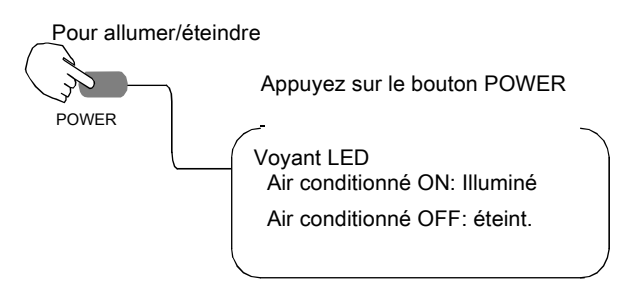

Régler le mode de fonctionnement

Réglage du mode de fonctionnement

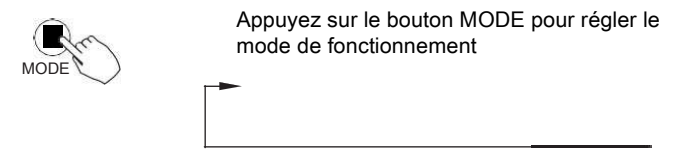

Réglage temp. ambiante

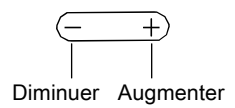

Appuyez sur le bouton " + " ou " - " pour régler la température ambiante. Plage de température de réglage de l'unité intérieure: 17~30°C (62~86°F)

Réglage de la vitesse du ventilateur

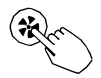

Appuyez sur la touche FAN SPEED pour sélectionner la vitesse du ventilateur.

(Ce bouton n'est pas utilisable lorsque l'appareil est en mode automatique ou séchage)

FAN SPEED

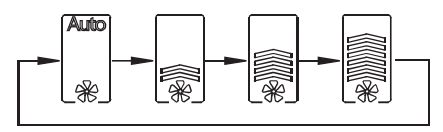

Fonction "Follow me" (Capteur temp. ambiante au contrôle au mur / unité intérieure)

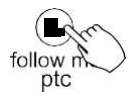

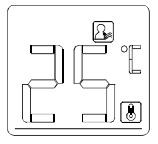

Unité Intérieure

Appuyez sur le bouton FOLLOW ME si vous voulez que la température ambiante détecte l'unité intérieure ou la commande murale.

Lorsque vous activez la fonction Follow me, l'icône apparai

Sécurité enfants

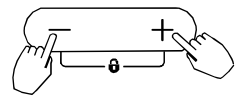

Appuyez simultanément sur les boutons "+" et "-" pendant 3 secondes pour activer le blocage de tous les boutons de la commande murale et ainsi la sécurité enfant. Appuyez de nouveau sur les boutons pendant3 secondes pour désactiver la fonction sécurité enfants. Lorsque la sécurité enfants est activée, le symbole () apparait.

Réglage de la sonnerie des boutons

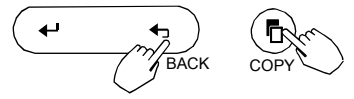

Appuyez sur les boutons "BACK" et "COPY" simultanément pendant 3 secondes pour retirer la sonnerie des boutons. Appuyez de nouveau 3 fois pour l'activer.

Sélection de l'échelle en °C et °F (sur quelques modèles)

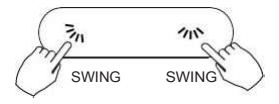

Appuyez sur les boutons  $\overline{\mathbf{a}}_{n}$  et  $\mathbf{m}$  puis maintenez-les appuyés pendant 3 secondes, la lecture de la température passera de °C à °F.

Fonction Panneau Coulissant (sur quelques modèles)

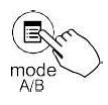

1. Lorsque l'appareil est en marche (ON), maintenez appuyé le bouton MODE (A/B) pour activer la fonction Panneau Coulissant. L'icône apparaitra à l'écran.

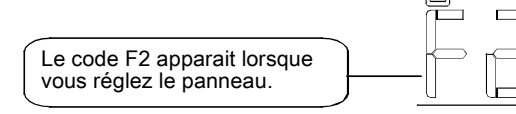

2. Appuyer sur le bouton "+" y "-" pour contrôler la hauteur de panneau (monter/descendre). Appuyez sur "+" pour arrêter le panneau pendant la montée. Appuyez sur "-" pour arrêter le panneau pendant la descente.

Oscillation verticale (droite/gauche) (sur quelques modèles)

Appuyez sur le bouton **n** pour activer l'oscillation verticale (droite/gauche). Après cela, la lame verticale fonctionnera automatiquement. Appuyez une autre fois pour l'arrêter.

Lorsque l'oscillation verticale est activée, l'icône ma apparait à l'écran.

Oscillation horizontale (haut/bas)

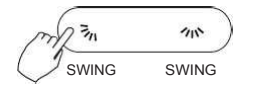

Appuyez sur le bouton 3₁ pour régler l'oscillation horizontale (haut/bas).
Lorsque vous appuyez une seule fois sur le bouton rapidement, l'angle de la lame se modifiera. Le mouvement de la lame à chaque appui est de 6
Si vous maintenez appuyé le bouton pendant un long moment, la fonction d'oscillation automatique s'active. Maintenez le bouton appuyé pour l'arrêter. Lorsque l'oscillation horizontale est activée, l'icôn R

 Pour les unités Cassette, dans lesquelles les 4 lames peuvent fonctionner de manière indépendante, suivez les instructions suivantes:

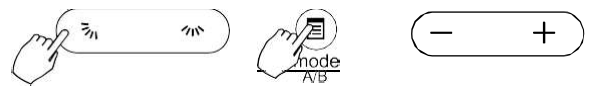

1. Appuyez sur le bouton → pour régler l'oscillation horizontale (haut/bas). Le mouvement de la lame à chaque appui est de 6°. Lorsque l'oscillation horizontale est activée, l'icône 🔊 apparait à l'écran.

 Appuyez sur le bouton "+" et "-" pour régler le mouvement de chaque lame. À chaque lame, la commande murale sélectionnera une lame selon la séquence suivante. (l'icône -0 signifie que les 4 lames se règleront en même temps).

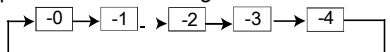

3. Puis utilisez le bouton 3, pour régler la direction de la lame sélectionnée.

#### 9. PROGRAMMATEUR

| Week | Programmateur Hebdomadaire (WEEKLY Timer)<br>Utilisez cette fonction programmateur pour régler le temps de<br>fonctionnement pour chaque jour de la semaine. |
|------|----------------------------------------------------------------------------------------------------|
|      | fonctionnement pour chaque jour de la semaine.                                                                                                    |

- Programmateur de mise en marche (Time On) Utilisez cette fonction pour activer l'air conditionné. L'A/C s'allume après que la période programmée soit terminée.
- Programmateur de l'arrêt (Time Off) Utilisez la fonction du programmateur pour arrêter l'A/C. Il s'éteindra après que la période programmée soit terminée.
- Programmateur de marche et d'arrêt (Timer ON et Timer OFF). Utilisez cette fonction pour allumer et éteindre l'A/C qui s'active et qui s'éteint après que le laps de temps programmé soit écoulé.

### 9. PROGRAMMATEUR

Réglage du programmateur en marche ou arrêté (Timer ON ou Timer OFF)

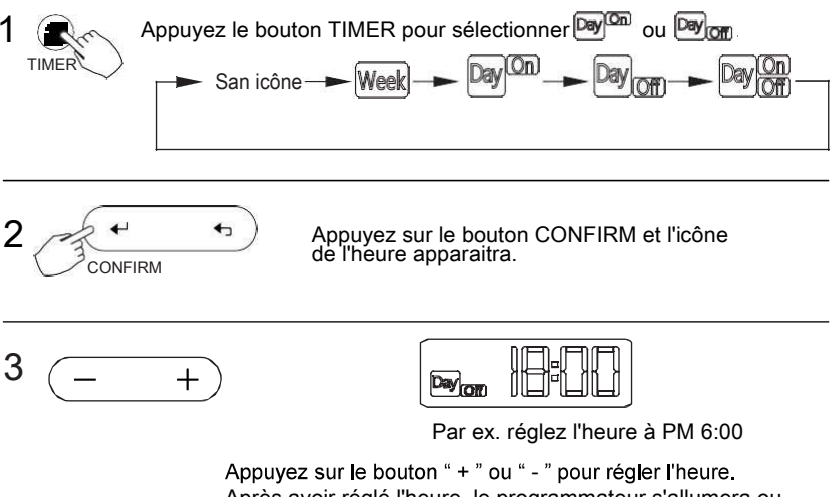

Après avoir réglé l'heure, le programmateur s'allumera ou s'éteindra automatiquement

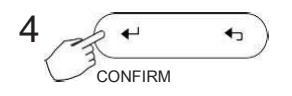

Appuyez sur le bouton CONFIRM de nouveau pour terminer les réglages.

Réglage du programmateur en marche ou arrêté (Timer ON ou Timer OFF)

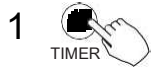

Appuyez le bouton TIMER pour sélectionne

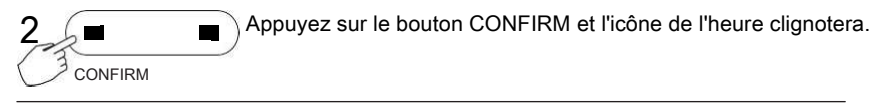

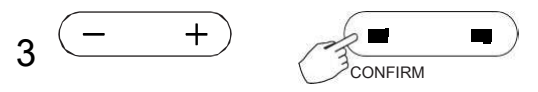

Appuyez sur le bouton " + " ou " - " pour régler le temps du programmateur de mise en marche et ensuite, appuyez sur le bouton CONFIRM pour confirmer le réglage.

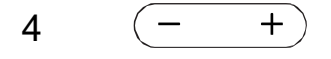

Appuyez sur le bouton " + " ou " - " pour régler l'arrêt du programmateur.

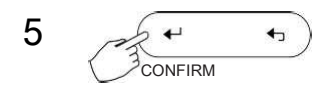

Appuyez sur le bouton CONFIRM de nouveau pour terminer les réglages.

1 Réglage du programmateur hebdomadaire

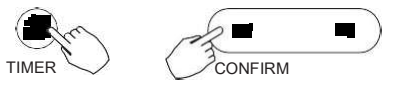

Appuyez le bouton TIMER pour sélectionner <u>Week</u> Puis appuyez sur le bouton CONFIRM pour confirmer.

2 Réglage des jours de la semaine

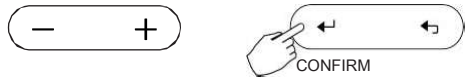

Appuyez sur le bouton " + " ou " - " pour sélectionner les jours de la semaine et ensuite appuyez sur le bouton CONFIRM pour confirmer le réglage.

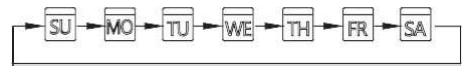

3 Réglage du programmateur

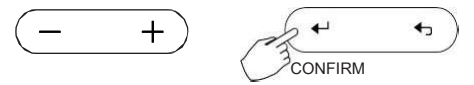

Appuyez sur le bouton " + " ou " - " pour sélectionner le modèle du programmateur. Le réglage du modèle, du mode, de la température et de la vitesse du ventilateur seront affichés. Appuyez sur le bouton CONFIRM pour entrer le processus de réglage.

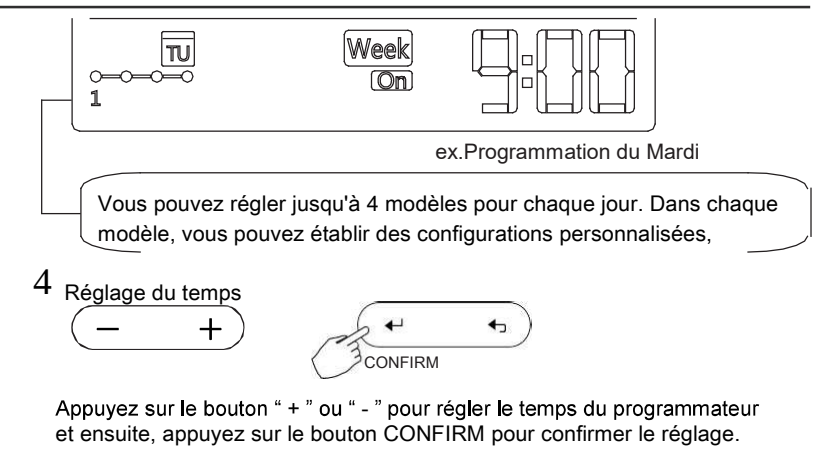

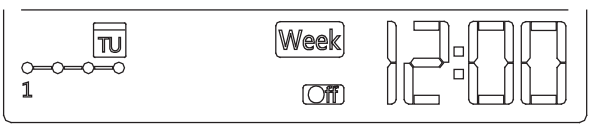

6

ex.Programmation du Mardi

5 Différents réglages peuvent être définis en répétant les étapes 3 à 4.

Les autres jours d'une semaine peuvent être établis en répétant les étapes 2 à 5.

- A NOTER: Pendant me réglage de la programmation hebdomadaire vous pouvez revenir à l'étape précédente en appuyant sur le bouton BACK
  - L'heure de réglage d'une programmation peut être effacée en appuyant sur DAY OFF botton

Activation / Désactivation de la programmation hebdomadaire

Pour l'activer:

Appuyez le bouton TIMER pour sélectionner Week à l'écran.

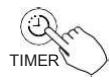

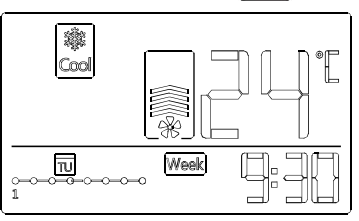

Pour le désactiver:

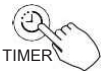

Appuyez le bouton TIMER jusqu'à ce que l'on ne voit plus Week à l'écran.

#### • Eteindre le climatiseur pendant la programmation hebdomadaire

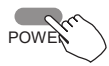

1. Si vous appuyez une fois et rapidement sur le bouton power, le climatiseur va s'éteindre temporairement. Il s'allumera automatiquement à la prochaine programmation (Timer On),

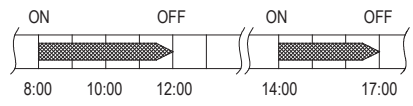

ex. Si vous pressez Power rapidement a 10h, le climatiseur s'allumera à 14h.

2. Il faut appuyer 2 secondes pour éteindre complètement l'appareil.

Régler le DAY OFF (pour une longue absence)

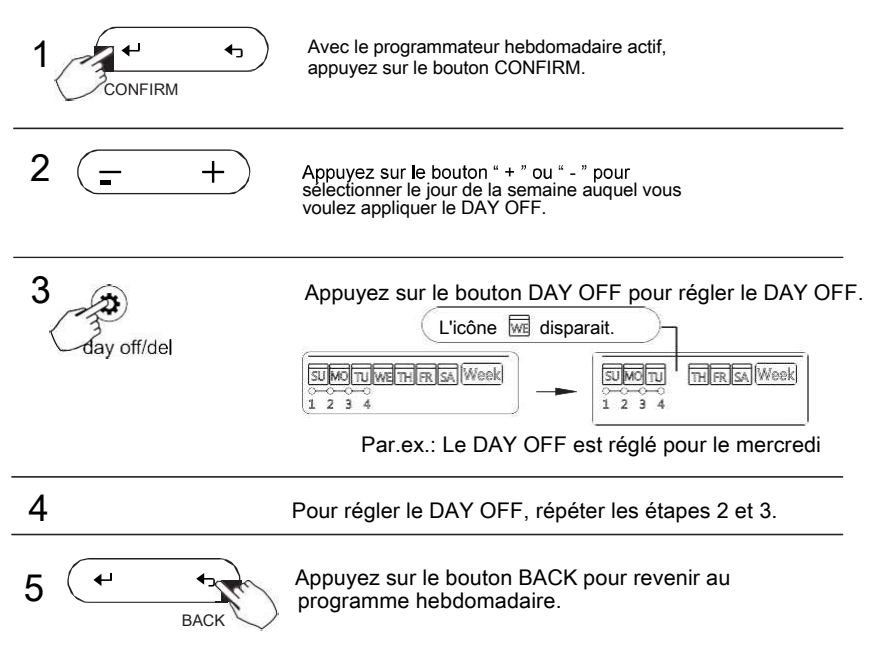

Pour annuler: Faites le même processus que le réglage.

Note: Le réglage du DAY OFF s'annule automatiquement après que le jour programmé se soit terminé.

#### Fonction Delay (Retardateur)

En mode programmation hedbomadaire, appuyez une fois sur le bouton DELAY Pour afficher "

DELAY/

Appuyez deux fois sur ce bouton pour afficher" [] [], attendre 3 secondes pour confirmer.

Appuyez trois fois sur ce bouton pour afficher"  $\mathbb{Zh}$  ", attendre 3 secondes pour confirmer.

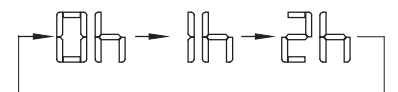

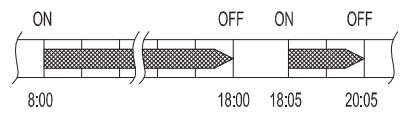

ex. Si en appuyant sur DELAY vous choisissez "Ph" à 18:05 Le climatiseur s'éteindra à 20:05

#### Copier le réglage d'un jour à un autre

Une programmation réalisée une fois peut être copiée à un autre jour de la semaine. Toute la programmation du jour sélectionné de la semaine va se copier.

L'utilisation de la fonction copie vous permet de copier très facilement la programmation.

+

Avec le programmateur hebdomadaire actif, appuyez sur le bouton CONFIRM.

Appuyez sur le bouton " + " ou " \_ " pour sélectionner le jour auquel vous allez mettre la copie.

2

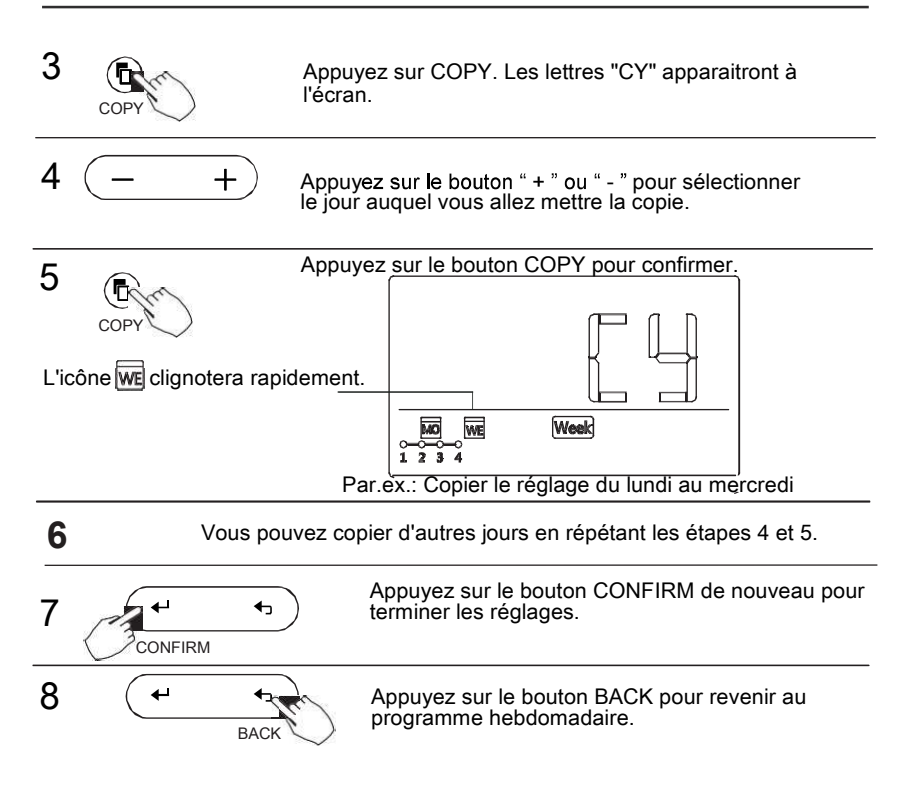

Si le système présente une anomalie, la commande indiquera un des codes d'erreur suivants:

| NO. | DESCRIPTION                                                               | CODE |
|-----|---------------------------------------------------------------------------|------|
| 1   | Erreur de communication entre la commande<br>murale et l'unité intérieure | F0   |
| 2   | Erreur avec le panneau coulissant (seulement les modèles cassettes)       | F1   |

SVP vérifiez le code d'erreur indiqué à l'écran de l'unité intérieure et référez-vous au manuel de l'utilisateur de l'unité pour connaitre la signification de l'erreur.

#### **13. INDICATIONS TECHNIQUES ET CONDITIONS REQUISES**

Ce dispositif respecte les conditions de certification CE, EMV et EMI.